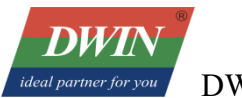

# DWIN Linux LCD Screen (35 series) QT Cross-compile Configuration

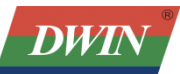

| ideal partner for you DWIN Technology Co., Ltd. | Professional Creditable Successful |
|-------------------------------------------------|------------------------------------|
| 1 Install Qt Creator                            | 1                                  |
| 1.1 System Requirements                         | 1                                  |
| 1.2 Download Qt Creator                         | 1                                  |
| 1.3 Install Qt Creator                          | 1                                  |
| 2 Set up the cross-compilation environment      | 5                                  |
| 2.1 Run the Qt Creator                          | 5                                  |
| 2.2 Set up the cross-compilation environment    | 5                                  |
| 3 Compile Qt project                            |                                    |
| 3.1 Open the project                            |                                    |
| 3.2 Add environment variables                   |                                    |
| 3.3 Run qmake                                   |                                    |
| 3.4 Build                                       |                                    |
| Important Disclaimer                            |                                    |

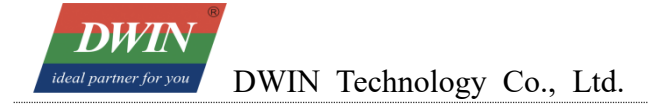

## **1 Install Qt Creator**

#### **1.1 System Requirements**

This document is based on Ubuntu 14.04 system for verification. Other versions of Ubuntu systems should work but are not verified.

## 1.2 Download Qt Creator

The version of Qt Creator used in this document is 2.7.2. Please download the version that matches the operating system.

| source/                                                                                                    | 02-Jul-2013 19:43 | -   |         |
|----------------------------------------------------------------------------------------------------|-------------------|-----|---------|
| t-creator-windows-opensource-2.7.2.exe                                                                                                    | 02-Jul-2013 19:43 | 53M | Details |
| t-creator-mac-opensource-2.7.2.dmg                                                                                                    | 02-Jul-2013 19:43 | 53M | Details |
| transformed content of the second second sec | 02-Jul-2013 19:43 | 62M | Details |
| t-creator-linux-x86-opensource-2.7.2.bin                                                                                                    | 02-Jul-2013 19:43 | 63M | Details |
| t-creator-2.7.2-src.zip                                                                                                    | 02-Jul-2013 19:43 | 27M | Details |
| t-creator-2.7.2-src.tar.gz                                                                                                    | 02-Jul-2013 19:43 | 22M | Details |

## 1.3 Install Qt Creator

Copy the installer to your Ubuntu system and add execute permissions to the file:

# chmod +x qt-creator-linux-x86\_64-opensource-2.7.2.bin

dwinvm@ubuntu:~\$ chmod +x qt-creator-linux-x86\_64-opensource-2.7.2.bin

Run the installer

# sudo ./qt-creator-linux-x86\_64-opensource-2.7.2.bin

Click the "Next":

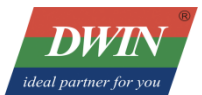

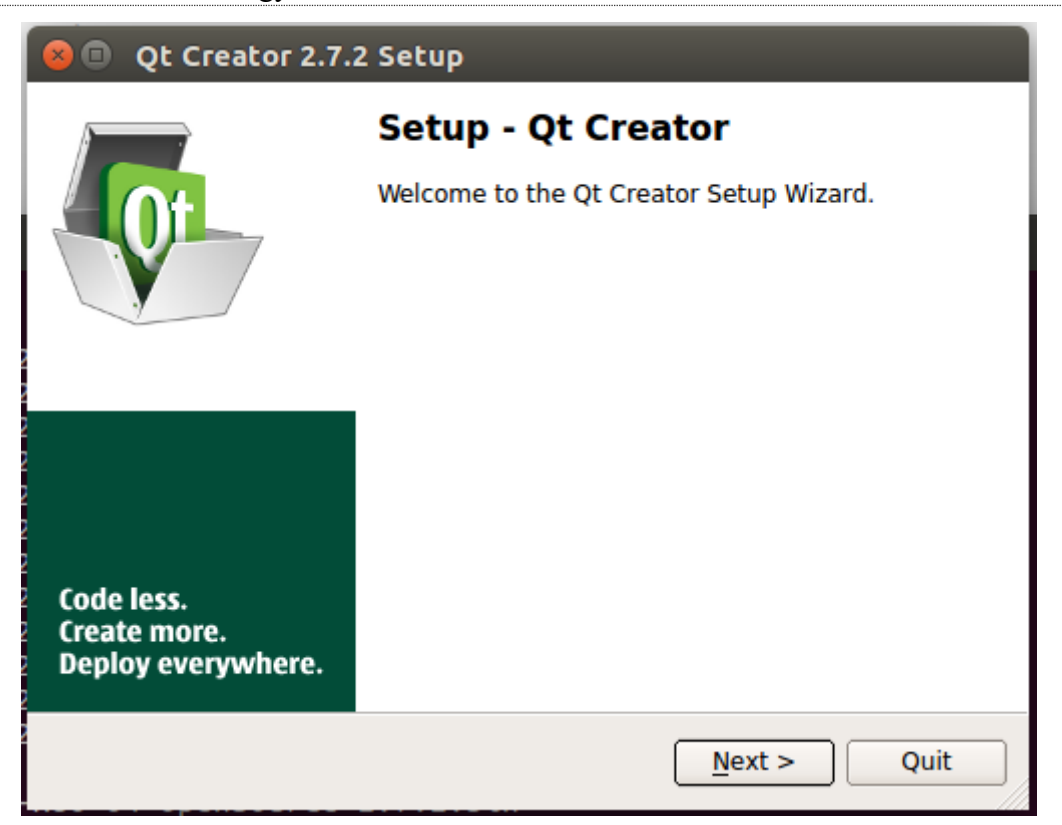

| 😣 💷 Qt Creator 2.7.2 Setup                                    |        |
|---------------------------------------------------------------|--------|
| Installation Folder                                           |        |
| Please specify the folder where Qt Creator will be installed. |        |
| /opt/qtcreator-2.7.2                                          | Browse |
|                                                               |        |
|                                                               |        |
|                                                               |        |
|                                                               |        |
|                                                               |        |
|                                                               |        |
|                                                               |        |
| < <u>B</u> ack <u>N</u> ext >                                 | Cancel |
|                                                               |        |

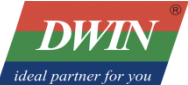

0.3.21-14/72444.

| ľ       | 😣 💷 Qt Creator 2.7.2 Setup                                          |
|---------|---------------------------------------------------------------------|
| L       | Ready to Install                                                    |
| ł       | Setup is now ready to begin installing Qt Creator on your computer. |
| 2       | Show Details                                                        |
| 222     |                                                                     |
| 2 2     |                                                                     |
| 2<br>22 |                                                                     |
| 2 2 2   |                                                                     |
| 2       |                                                                     |
| <->     | < <u>B</u> ack Install Cancel                                       |
| (8.     |                                                                     |

10.3.21-14772444.

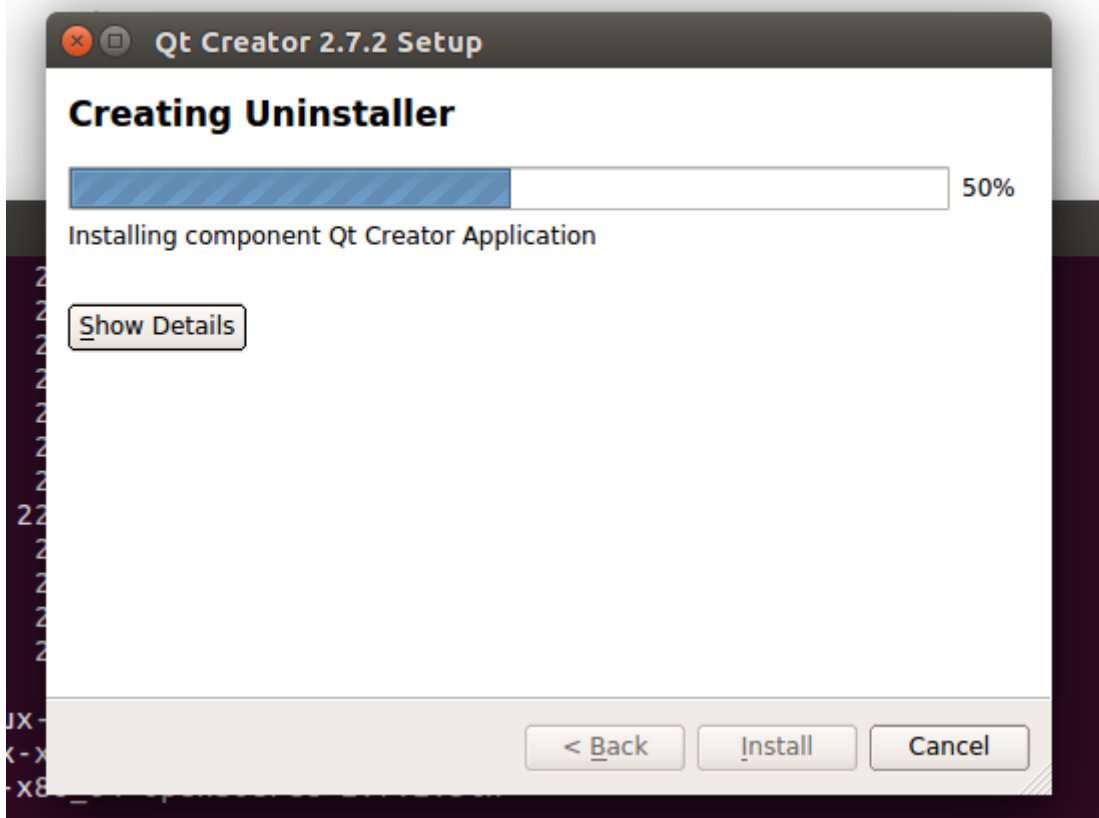

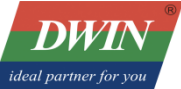

Professional Creditable Successful

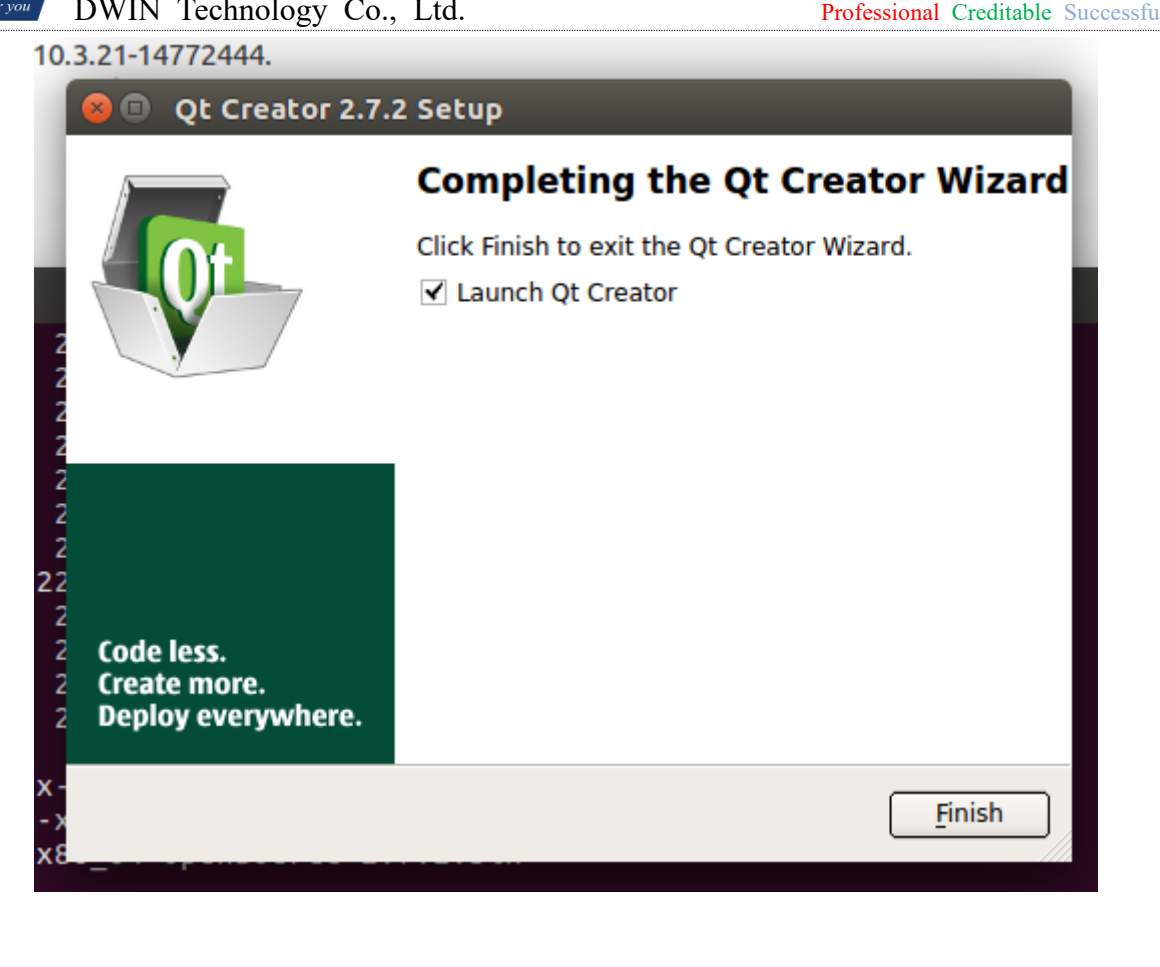

*DWIN ideal partner for you* DWIN Technology Co., Ltd.

## 2 Set up the cross-compilation environment

## 2.1 Run the Qt Creator

The Qt Creator executable file is in the bin directory of the installation directory.

# /opt/qtcreator-2.7.2/bin/qtcreator

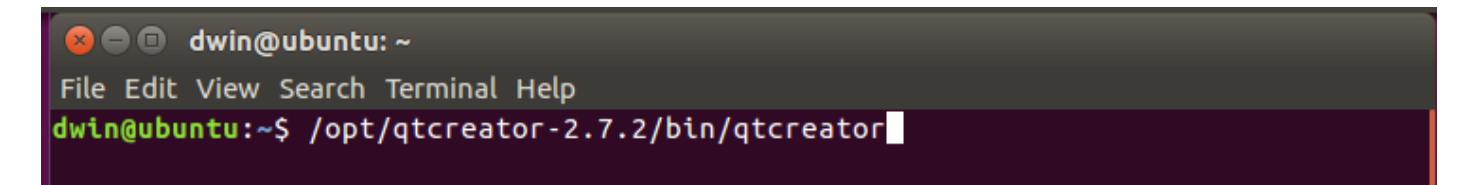

The interface of software is as below.

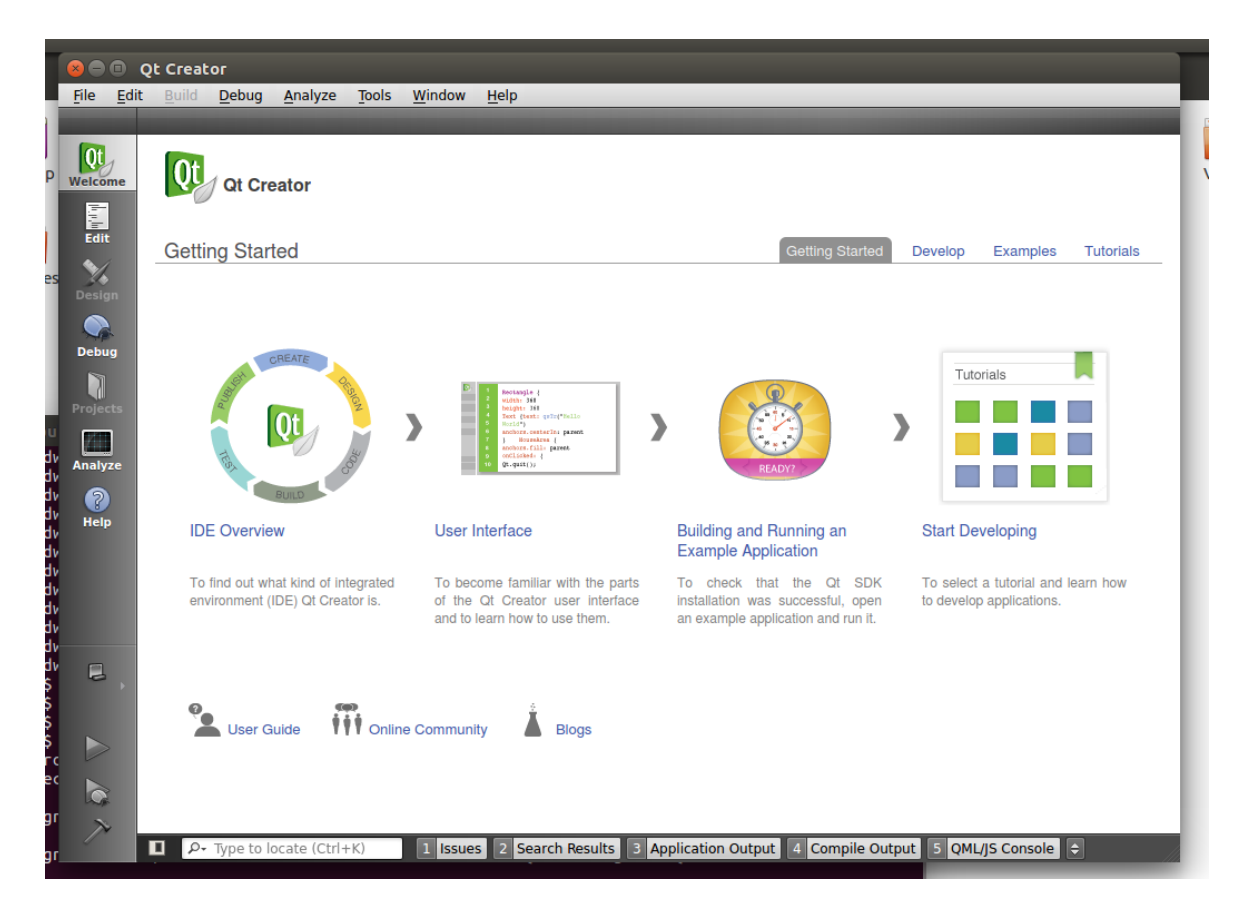

## 2.2 Set up the cross-compilation environment

Choose [tool] - [options] as below.

DWIN deal partner for you DWIN Tachno

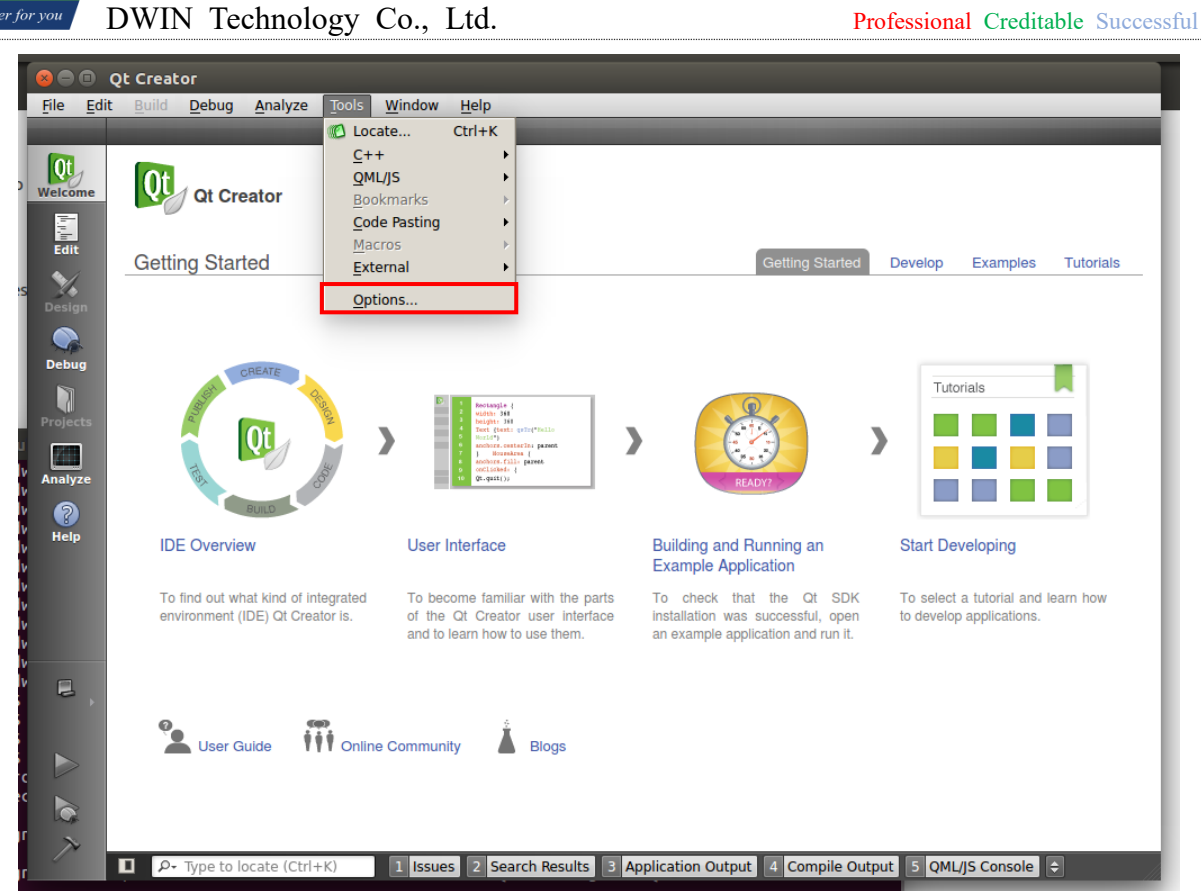

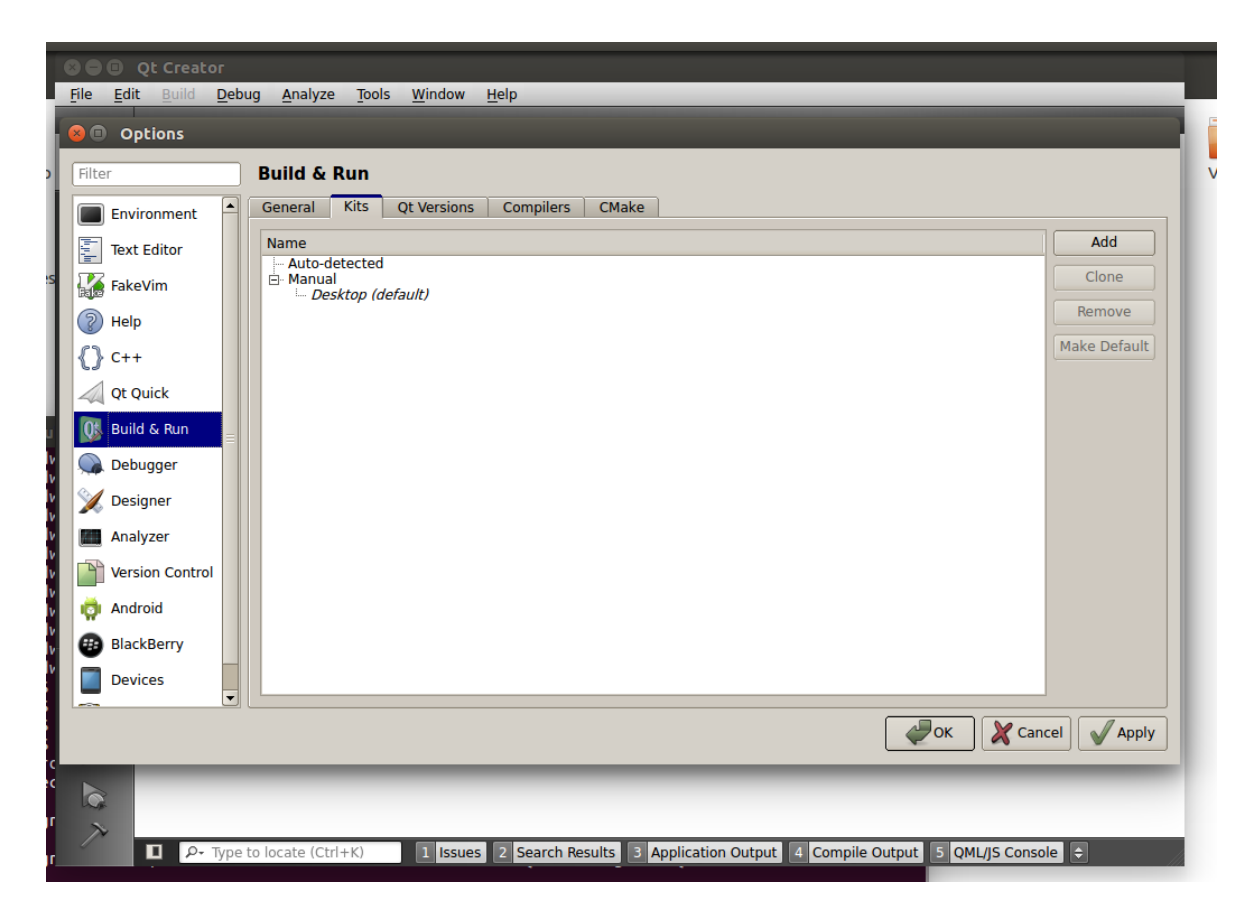

Set qmake: choose [Build & Run] - [Qt Version] - [Add],

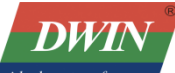

ideal partner for you DWIN Technology Co., Ltd.

ideal partner for youDWIN Technology Co., Ltd.Professional Creditable Successful"qmake" is in the 'sysroot/usr/local/Qt-5.12.6/bin/' directory of buildroot-A40i-QT-sdk-20220623.tar.gz

| Out Creator         Ele Edit Puild Dobus         Filter         Environment         Text Editor         FakeVim         Puild Creator         FakeVim         Help         C++         Qt Quick         Build & Run         Debugger         Designer         Analyzer         Yersion Control | Acalyza Taols Window Help                                                                            | <br>ove    |
|----------------------------------------------------------------------------------------------------|----------------------------------------------------------------------------------------------------|------------|
| 🧔 Android                                                                                                    | File <u>n</u> ame:                                                                                   |            |
| BlackBerry     Devices                                                                                                    | Files of type: qmake (qmake-qt4* qmake4* qmake-qt5* qmake5* qmake*)                                  |            |
| > P- Type to                                                                                                    | o locate (Ctrl+K) 1 Issues 2 Search Results 3 Application Output 4 Compile Output 5 QML/JS Console 🗢 | <u>о</u> к |

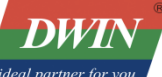

| 🛿 🖨 🗉 Qt Creator                                                                         |                                                   |
|------------------------------------------------------------------------------------------|---------------------------------------------------|
| Eila Edit Build Dobug Apolyzo Tools Window Holp<br>© Options                             |                                                   |
| Filter Build & Run                                                                       |                                                   |
| Environment General Kits Qt Versions Compilers CMake                                     |                                                   |
| Text Editor Name qmake Location                                                          | Add                                               |
| FakeVim Auto-detected<br>FakeVim U Qt 5.12.6 (Qt-5.12.6) /home/dwinvm/buildroot-A40i-QT- | dk-20220623/sysroot/usr/local/Qt-5.12.6/bin/qmake |
| Pelp Help                                                                                | Clean up                                          |
| {} C++                                                                                   |                                                   |
| Qt Quick                                                                                 |                                                   |
| Q\$ Build & Run ≡                                                                        |                                                   |
| Debugger                                                                                 |                                                   |
| Designer                                                                                 |                                                   |
| Analyzer Analyzer                                                                        |                                                   |
| Version Contro Version name: Qt 5.12.6 (Qt-5.12.6)                                       |                                                   |
| make locatio /home/dwinvm/buildroot-A40i-QT-sdk-20220623/                                | ysroot/usr/local/Qt-5.12.6/bin/qmakı Browse       |
| BlackBerry     No compiler can produce code for this Qt version. Please define           | one or more compilers.                            |
| Qt version 5.12.6 for Embedded Linux                                                     | Details 🕶                                         |
|                                                                                          | Apply Apply Cancel                                |
| P• Type to locate (Ctrl+K)     I Issues 2 Search Results 3 Applica                       | tion Output 4 Compile Output 5 QML/JS Console ≑   |

Set compilation toolchain: choose [Build & Run] - [Compilers] - [Add] - [GCC]:

| DWIN                |      |            |      |      |
|---------------------|------|------------|------|------|
| eal partner for you | DWIN | Technology | Со., | Ltd. |

Professional Creditable Successful

| Continue of the second second | abua Analuza Taale Window Haln                                                                                                    | _                                                     |
|----------------------------------------------------------------------------------------------------|----------------------------------------------------------------------------------------------------|-------------------------------------------------------|
| Filter                                                                                                    | Build & Run                                                                                                    |                                                       |
| <ul> <li>Environment</li> <li>Text Editor</li> <li>FakeVim</li> <li>Help</li> <li>C++</li> <li>Qt Quick</li> <li>Build &amp; Run</li> <li>Debugger</li> <li>Designer</li> <li>Analyzer</li> <li>Version Contro</li> <li>Android</li> <li>BlackBerry</li> <li>Devices</li> </ul>                                                                                                    | General       Kits       Qt Versions       Compilers       CMake         Name       Type <ul> <li>Auto-detected</li> <li>GCC (x86 64bit in /usr/bin)</li> <li>GCC</li> <li>Manual</li> <li>GCC</li> <li>GCC</li> <li>Mame:</li> <li>GCC</li> <li>GCC</li></ul> | Add •<br>Linux ICC<br>MinGW<br>GCC<br>Clang<br>Custom |
|                                                                                                    | Apply X cancel                                                                                                    | €                                                     |
|                                                                                                    | ee to locate (Ctrl+K) 1 Issues 2 Search Results 3 Application Output 4 Compile Output 5 OMI/IS Console                                                                                                    | <b>→</b>                                              |

The compiler is located in the 'gcc-linaro-5.3.1-2016.05-x86\_64\_arm-linux-gnueabihf/bin' directory of the 'buildroot-A40i-QT-sdk-20220623.tar.gz' package.

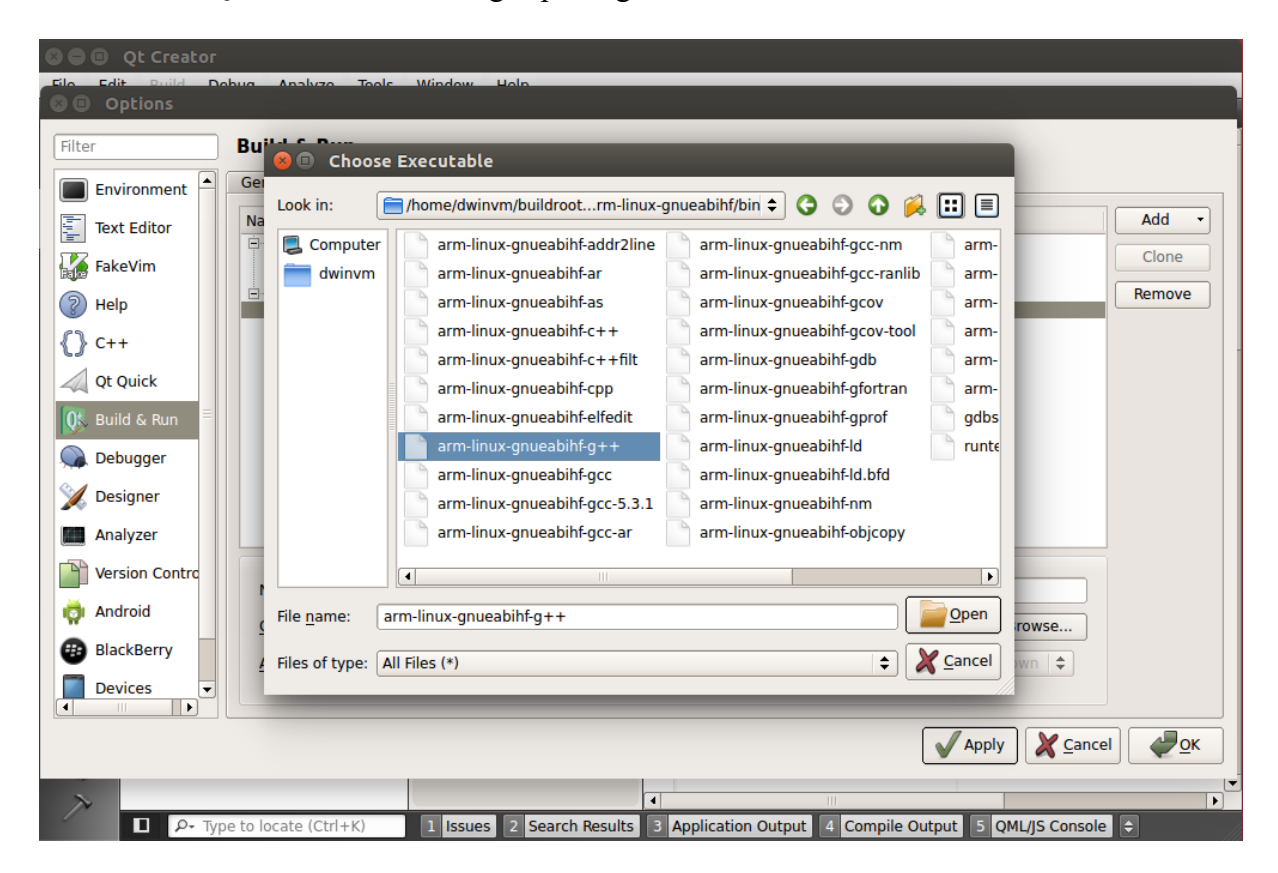

| DWIN                 | B    |            |      |      |
|----------------------|------|------------|------|------|
| leal partner for you | DWIN | Technology | Со., | Ltd. |

| Eilo Edit Duild Do     | abua Analuza Taala Window Hala                                                                                                    |            |
|------------------------|----------------------------------------------------------------------------------------------------|------------|
| Filter                 | Build & Run                                                                                                    |            |
| Environment            | General         Kits         Qt Versions         Compilers         CMake           Name         Type         Addition         Addition | dd 🔹       |
| FakeVim                | Auto-detected     GCC (x86 64bit in /usr/bin) GCC     GCC (x86 32bit in /usr/bin) GCC     GCC (x86 32bit in /usr/bin) GCC              | lone       |
| (2) Help (2) C++       | DMTX-35WTR-G++ GCC                                                                                                    |            |
| Qt Quick               |                                                                                                    |            |
| Debugger               |                                                                                                    |            |
| X Designer             |                                                                                                    |            |
| Version Contro         | Name: DMTX-35WTR-G++                                                                                                    |            |
| BlackBerry     Devices | ABI:       arm linux-gi \$       arm \$       linux \$       generic \$       elf \$       32bit \$                                    |            |
|                        | Apply X Cancel                                                                                                    | <u>о</u> к |
|                        | pe to locate (Ctrl+K) 1 Issues 2 Search Results 3 Application Output 4 Compile Output 5 QML/JS Console 🜩                               |            |

Set up the build kit: choose [Build & Run] - [Kits]:

| Qt Creator      |                                                                                                    |               |
|-----------------|----------------------------------------------------------------------------------------------------|---------------|
| Contractions    | hua Analuza Taala Mindaw Haln                                                                         |               |
| Filtor          | Build & Dun                                                                                           |               |
|                 |                                                                                                    |               |
| Environment     | General Kits Qt Versions Compilers CMake                                                              |               |
| Text Editor     | Name                                                                                                  | Add           |
| FakeVim         | - Auto-detected                                                                                       | Clone         |
|                 | DMTX-35WTX (default)                                                                                  | Remove        |
| () Help         |                                                                                                    | Make Default  |
| C++             |                                                                                                    |               |
| Qt Quick        |                                                                                                    |               |
| 🕵 Build & Run 🗏 | Name: DMTX-35WTX                                                                                      | 2             |
| 🔍 Debugger      | Device type: Generic Linux Device                                                                     |               |
| 📡 Designer      | Device:                                                                                               | Manage        |
| Analyzer        | Sysroot: //home/dwinvm/buildroot-A40i-QT-sdk-20220623/sysroot                                         | Browse        |
| Version Contro  | Compiler: DMTX-35WTR-G++                                                                              | Manage        |
| ndroid          | Debugger: GDB Engine using "/usr/bin/gdb"                                                             | Edit          |
| BlackBerry      | Qt version: Qt 5.12.6 (Qt-5.12.6)                                                                     | Manage        |
| Devices 🗸       | Qt mkspec:                                                                                            |               |
|                 |                                                                                                    |               |
|                 | Apply X Cance                                                                                         | I <u>Фо</u> к |
| N               | 4                                                                                                    | <b>T</b>      |
| □ ₽- Туре       | e to locate (Ctrl+K) 1 Issues 2 Search Results 3 Application Output 4 Compile Output 5 QML/JS Console | •             |

*DWIN ideal partner for you* DWIN Technology Co., Ltd.

## **3** Compile Qt project

## 3.1 Open the project

[File] - [open file or project]:

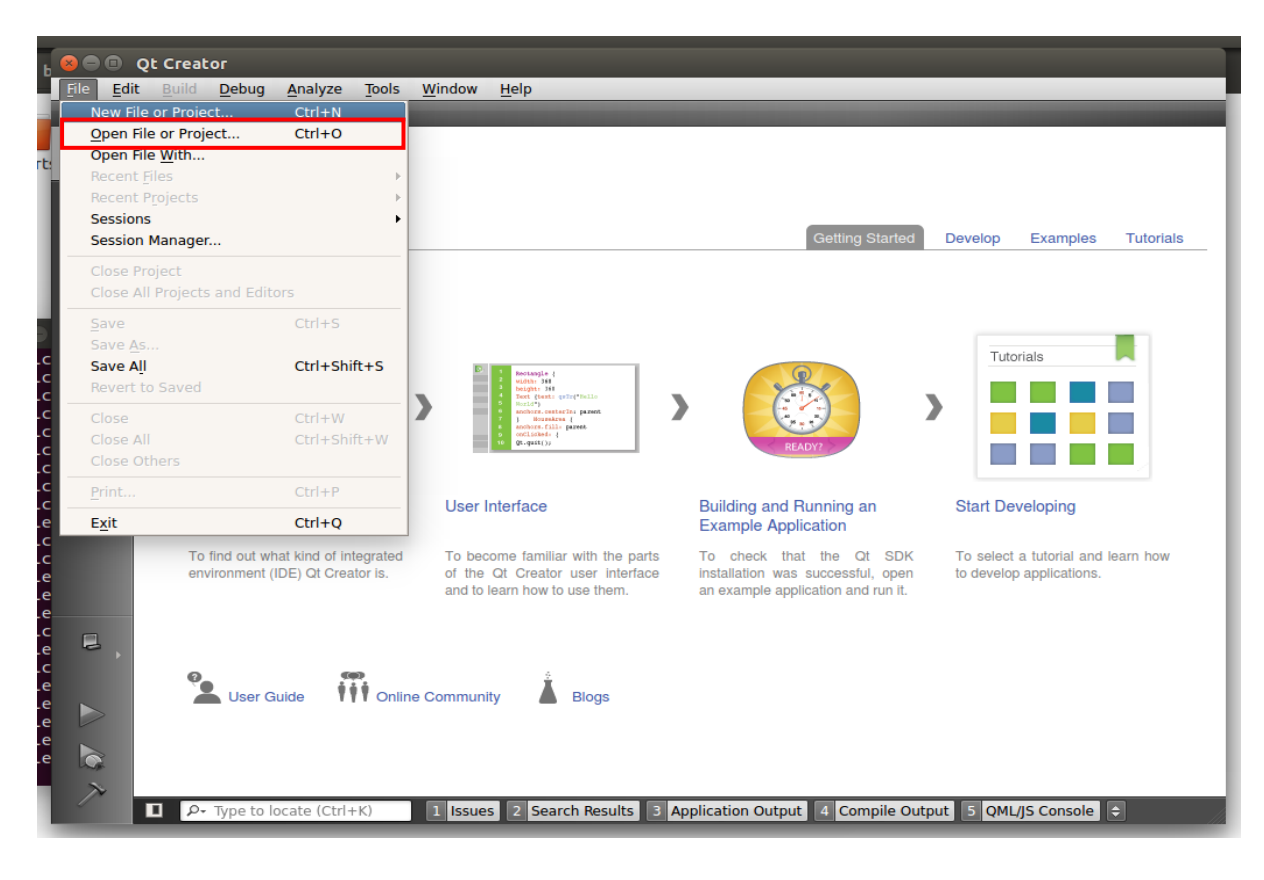

Choose the Qt project:

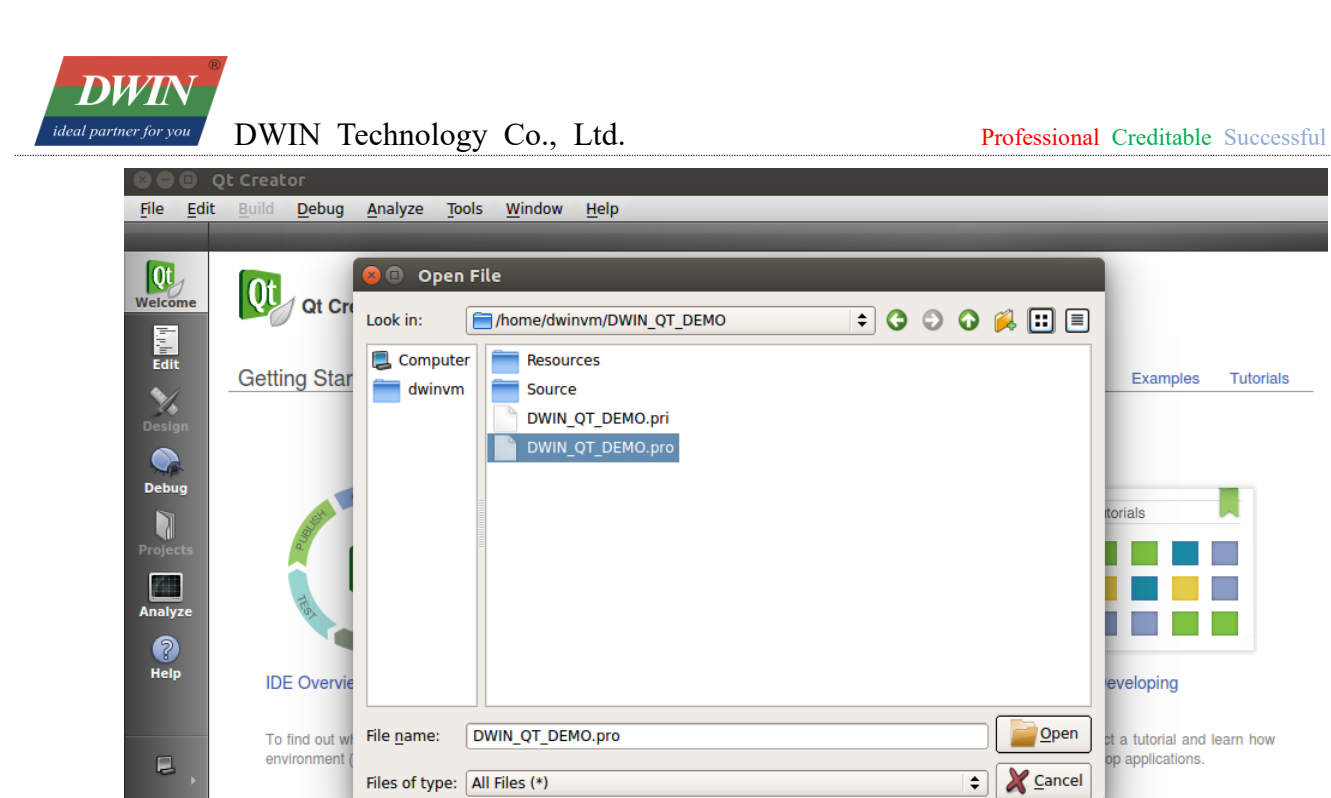

 User Guide
 I Issues
 2 Search Results
 3 Application Output
 4 Compile Output
 5 QML/JS Console
 \$

Configure the project:

| 80                       | Qt Creato        | r                               |                             |                |                 |                 |             |                |         |             |          |  |
|--------------------------|------------------|---------------------------------|-----------------------------|----------------|-----------------|-----------------|-------------|----------------|---------|-------------|----------|--|
| <u>F</u> ile <u>E</u> di | it <u>B</u> uild | <u>D</u> ebug <u>A</u> naly     | /ze <u>T</u> ools           | <u>W</u> indow | <u>H</u> elp    |                 |             |                | _       |             |          |  |
|                          | DWIN_QT_         | DEMO                            | _                           | _              |                 |                 | _           |                | -       |             |          |  |
| Qt                       | Configur         | e Project                       | Editor                      | Code Style     | e Depende       | encies          |             |                |         |             |          |  |
| Welcome                  |                  | Configur                        | e Proiec                    | +              |                 |                 |             |                |         |             |          |  |
| l                        |                  | Ot Creator car                  |                             | wing kits f    | or project DWIN |                 |             |                |         |             |          |  |
| ¥.                       |                  | The project D<br>Ot Creator use | WIN_QT_DEN<br>es the kit DM | 40 is not y    | et configured.  | iect.           |             |                |         |             |          |  |
| Design                   |                  |                                 |                             |                |                 | ,               |             |                |         |             |          |  |
|                          |                  |                                 | X-35WTX                     |                |                 |                 |             |                |         | Details 4   | <b>^</b> |  |
| Debug                    |                  | Debug                           | /home/dwin                  | vm/build-D     | WIN_QT_DEMO-D   | MTX_35WTX-Debu  | р           |                |         | Browse      | ו        |  |
| Projects                 |                  | ✓ Release                       | /home/dwin                  | vm/build-D     | WIN_QT_DEMO-D   | MTX_35WTX-Relea | ase         |                |         | Browse      |          |  |
|                          |                  | Import Buil                     | d from                      |                |                 |                 |             |                |         | Details •   | •        |  |
| Analyze                  |                  |                                 |                             |                |                 |                 |             |                |         |             | _        |  |
| Help                     |                  |                                 |                             |                |                 |                 |             | Cancel         | Confi   | gure Projec | <u> </u> |  |
|                          |                  |                                 |                             |                |                 |                 |             |                |         |             |          |  |
| DWIEMO                   |                  |                                 |                             |                |                 |                 |             |                |         |             |          |  |
| 2,                       |                  |                                 |                             |                |                 |                 |             |                |         |             |          |  |
| Unconfig<br>ured         |                  |                                 |                             |                |                 |                 |             |                |         |             |          |  |
| $\triangleright$         |                  |                                 |                             |                |                 |                 |             |                |         |             |          |  |
|                          |                  |                                 |                             |                |                 |                 |             |                |         |             |          |  |
| ~                        |                  |                                 |                             |                |                 |                 |             |                |         |             |          |  |
|                          | P-1              | ype to locate (                 | Ctri+K)                     | 1 Issues       | 2 Search Res    | uits Applicatio | on Output 4 | Compile Output | 5 QML/J | SConsole    | <b>-</b> |  |

DWIN ideal partner for you
DWIN Technology Co., Ltd.

## 3.2 Add environment variables

Go to [Projects] - [Build & Run] - [Build Environment], and add a variable:

Variable Name: A40I\_SYSROOT

Value: 'sysroot' directory of the 'buildroot-A40i-QT-sdk-20220623.tar.gz' package

| Se 🕒 🐵 Qt Creator        |                                                                                                    |             |   |  |  |  |  |
|--------------------------|----------------------------------------------------------------------------------------------------|-------------|---|--|--|--|--|
| <u>F</u> ile <u>E</u> di | t <u>B</u> uild <u>D</u> ebug <u>A</u> nalyze <u>T</u> ools <u>W</u> indow <u>H</u> elp             |             |   |  |  |  |  |
|                          | DWIN_QT_DEMO                                                                                        |             |   |  |  |  |  |
| Qt                       | Build & Run         Editor         Code Style         Dependencies                                  |             |   |  |  |  |  |
| Welcome<br>Edit          | Add Kit DMTX-35WTX Manage Kits Build Run                                                            |             |   |  |  |  |  |
| $\sim$                   |                                                                                                    |             | - |  |  |  |  |
| Design                   | Snadow bulla:                                                                                       |             |   |  |  |  |  |
|                          | Build directory: //home/dwinvm/build-DWIN_QT_DEMO-DMTX_35WTX-Release                                | Browse      |   |  |  |  |  |
|                          |                                                                                                    |             | _ |  |  |  |  |
| Debug                    | Build Steps                                                                                         |             |   |  |  |  |  |
|                          |                                                                                                    |             |   |  |  |  |  |
| Projects                 | <pre>qmake: qmake DWIN_QT_DEMO.pro -r -spec linux-arm-gnueabi-g++</pre>                             | Details 🔻   |   |  |  |  |  |
|                          | Make: make in /home/dwinym/DWIN_OT_DEMO                                                             | Details 👻   |   |  |  |  |  |
| Analyze                  |                                                                                                    |             |   |  |  |  |  |
| 2                        | Add Build Step -                                                                                    |             |   |  |  |  |  |
| Help                     | Clean Steps                                                                                         |             |   |  |  |  |  |
|                          |                                                                                                    |             | = |  |  |  |  |
|                          | Make: make clean in /home/dwinvm/DWIN_QT_DEMO                                                       | Details 🔫   |   |  |  |  |  |
|                          | Add Clean Step -                                                                                    |             |   |  |  |  |  |
|                          |                                                                                                    |             |   |  |  |  |  |
|                          | Build Environment                                                                                   |             |   |  |  |  |  |
|                          | Use System Environment and                                                                          |             |   |  |  |  |  |
|                          | Set A401 SYSROOT to /home/dwinvm/buildroot-A40i-QT-sdk-20220623/sysroot                             | Details 🔺   |   |  |  |  |  |
|                          |                                                                                                    |             |   |  |  |  |  |
| DWIEMO                   |                                                                                                    |             | _ |  |  |  |  |
|                          | Variable Value                                                                                      | Edit        |   |  |  |  |  |
| Release                  |                                                                                                    | <u>A</u> dd |   |  |  |  |  |
|                          | COMPIZ BIN PATH /usr/bin/                                                                           | Reset       |   |  |  |  |  |
|                          | COMPIZ_CONFIG_PROFILE ubuntu                                                                        | Teser       |   |  |  |  |  |
|                          | DBUS_SESSION_BUS_ADDRESS unix:abstract=/tmp/dbus-CXASAeGUSr                                         | Unset       |   |  |  |  |  |
|                          | DESKTDQ SESSION Ubuntu default.path                                                                 |             |   |  |  |  |  |
| 2                        | DISPLAY :0                                                                                          |             |   |  |  |  |  |
|                          | P- Type to locate (Ctrl+K) 1 Issues 2 Search Results 3 Application Output 4 Compile Output 5 OML/IS | Console 😄   |   |  |  |  |  |

#### 3.3 Run qmake

Choose project, 'right key' - run qmake

| WIN                                                    |                                                                               |                                                                                                    |                                      |                                    |
|--------------------------------------------------------|-------------------------------------------------------------------------------|----------------------------------------------------------------------------------------------------|--------------------------------------|------------------------------------|
| tner for you                                           | DWIN Tec                                                                      | hnology Co., Ltd.                                                                                                    |                                      | Professional Creditable Successful |
| 80 DV                                                  | VIN_QT_DEMO - Qt                                                              | Creator                                                                                                    |                                      |                                    |
| <u>File E</u> dit                                      | <u>Build Debug Anal</u>                                                       | yze <u>T</u> ools <u>W</u> indow <u>H</u> elp                                                                                                    |                                      |                                    |
| Velcome<br>Ecit<br>Ecit<br>Design<br>Debug<br>Projects | ojects € W K<br>© DWIN QT DE<br>⊡ DWIN QT D<br>⊕ ⊡ DWIN_QT_D<br>⊕ ⊡ DWIN_QT_D | Set "DWIN_QT_DEMO" as Active Project<br>Build<br>Run qmake<br>Deploy<br>Run<br>Rebuild<br>Clean<br>Add New<br>Add Existing Files<br>New Subproject<br>Add Library<br>Find in this directory<br>Close Project "DWIN_QT_DEMO" | ¢                                    | <b>H</b> + ×                       |
| DWIEMO<br>Release                                      |                                                                               | Collapse All                                                                                                    |                                      |                                    |
|                                                        | ₽• Type to locate                                                             | Ctrl+K) 1 Issues 2 Search Resu                                                                                                    | Its 3 Application Output 4 Compile O | utput 5 QML/JS Console 🗢           |

When qmake is successful, it looks like the image below (the red part is the printout of DWIN\_Q T\_DEMO.pri, which does not affect).

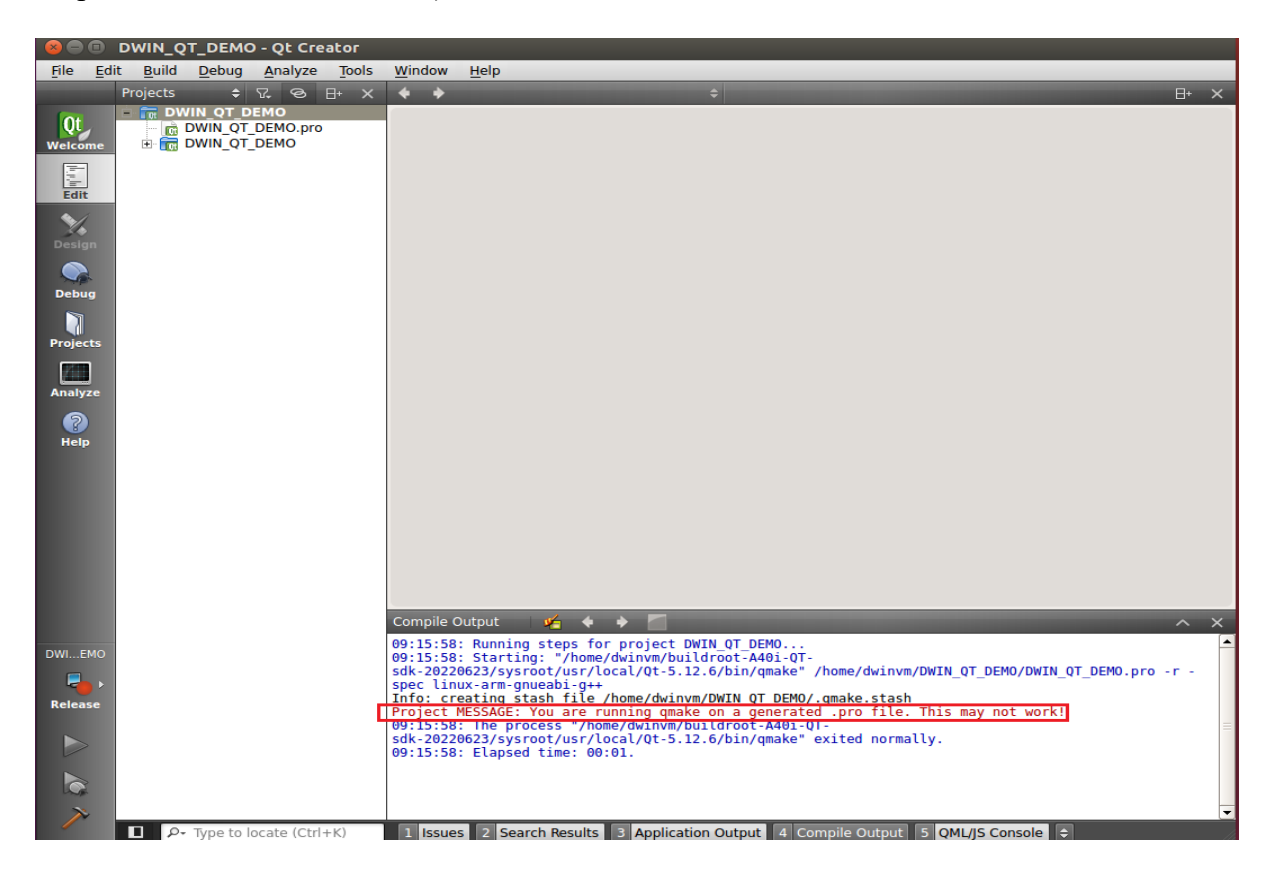

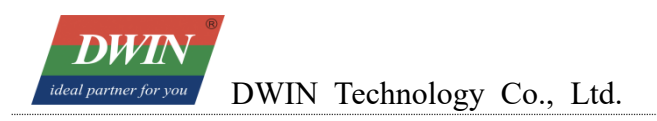

## 3.4 Build

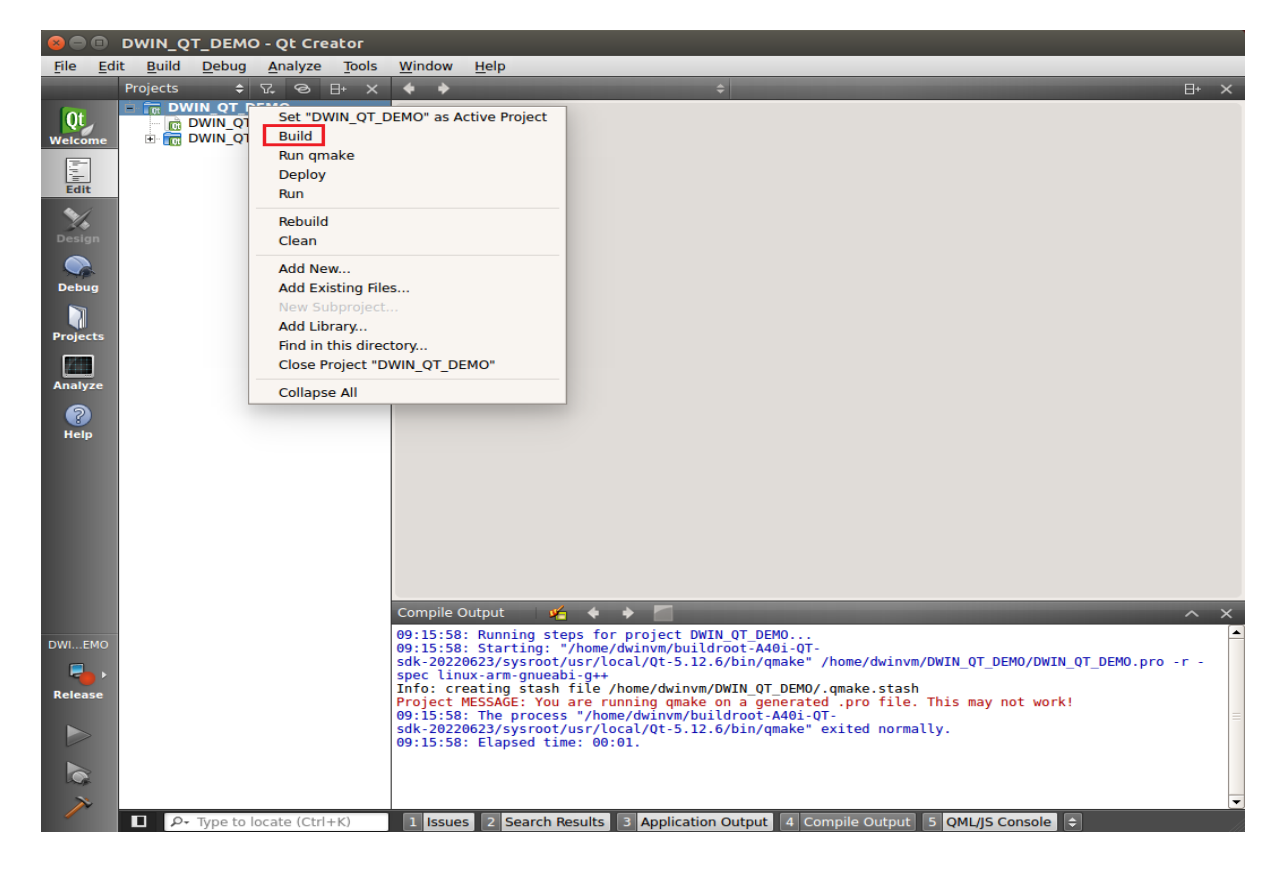

At this point, the target files have been generated in the project directory and can be copied to the screen for execution.

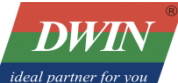

Professional Creditable Successful

| 8 🗖 🖻                    | DWIN_QT_DEMO - Qt Creator                                  |                                                                                  |                                                                                                    |   |
|--------------------------|------------------------------------------------------------|----------------------------------------------------------------------------------|----------------------------------------------------------------------------------------------------|---|
| <u>F</u> ile <u>E</u> di | it <u>B</u> uild <u>D</u> ebug <u>A</u> nalyze <u>T</u> oo | ols <u>W</u> indow                                                               | Help                                                                                                    |   |
|                          | Projects 🗢 🖓 😌 🗄+                                          | × 🔶 🔸                                                                            | \$                                                                                                    |   |
| Qt<br>Welcome            | TO DWIN_QT_DEMO.pro     DWIN_QT_DEMO.pro     DWIN_QT_DEMO  |                                                                                  |                                                                                                    |   |
| Design                   |                                                            |                                                                                  |                                                                                                    |   |
| Debug                    |                                                            |                                                                                  |                                                                                                    |   |
| Projects                 |                                                            |                                                                                  |                                                                                                    |   |
| Analyze                  |                                                            |                                                                                  |                                                                                                    |   |
| P<br>Help                |                                                            |                                                                                  |                                                                                                    |   |
| Build                    |                                                            | Compile<br>arm-line                                                              | Output 🖌 🔶 🔪 🦳 ^ × 🤹 🖉 ^ × View of the context of the context of the contex             |   |
| DWIEMO                   |                                                            | toolcom<br>tooluti                                                               | usr/local/Qt-5.12.6/lb -o dwinqtdemo main.o mainwindow.o toolbasetest.o toolbody.o<br>test.o toolheader.o toolsqltest.o toolstartpage.o tooltouchtest.o tooltranslator.o<br>lity.o qrc_DWIN_QT_DEMO.o moc_mainwindow.o moc_toolbasetest.o moc_toolbody.o moc_toolcomtest.o<br>lbaader.o moc_toolsqltest.o moc_toolstartpage.omoc_toolbouchtest.o/homoe/dwinowy/buildroot.                                                                                                    |   |
| Release                  |                                                            | A401-017<br>sdk-2022<br>sdk-2022<br>sdk-2022<br>sdk-2022<br>sdk-2022<br>og:19:00 | <pre>Last.b22amos_rousingtts://mol/files/image/image/i</pre> | = |
|                          |                                                            |                                                                                  |                                                                                                    | - |
|                          | P+ Type to locate (Ctrl+K)                                 | 1 Issue                                                                          | es 2 Search Results 3 Application Output 4 Compile Output 5 QML/JS Console 🗢                                                                                                    |   |

🗿 🗐 🔲 dwinvm@ubuntu: ~/DWIN\_QT\_DEMO dwinvm@ubuntu:~\$ cd DWIN\_QT\_DEMO/ dwinvm@ubuntu:~/DWIN\_QT\_DEMO\$ ls moc\_toolbody.o dwinqtdemo DWIN\_QT\_DEMO.pri moc\_toolcomtest.cpp DWIN\_QT\_DEMO.pro moc\_toolcomtest.o DWIN\_QT\_DEMO.pro.user moc\_toolheader.cpp main.o moc toolheader.o mainwindow.o moc\_toolsqltest.cpp Makefile moc\_toolsqltest.o moc\_mainwindow.cpp moc\_toolstartpage.cpp moc\_mainwindow.o moc\_toolstartpage.o moc\_predefs.h moc\_tooltouchtest.cpp moc toolbasetest.cpp moc\_tooltouchtest.o moc\_toolbasetest.o qrc\_DWIN\_QT\_DEMO.cpp moc\_toolbody.cpp qrc\_DWIN\_QT\_DEMO.o dwinvm@ubuntu:~/DWIN\_QT\_DEMO\$

Resources Source toolbasetest.o toolcomtest.o toolcomtest.o toolsqltest.o toolsqltest.o toolstartpage.o tooltouchtest.o tooltranslator.o toolutility.o

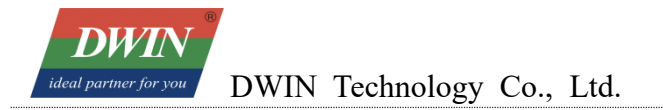

#### **Revision Records**

| Rev | Revise Date | Content       | Editor        |  |  |
|-----|-------------|---------------|---------------|--|--|
| 00  | 2023-06-08  | First Edition | Zheng Jianxin |  |  |

Please contact us if you have any questions about the use of this document or our products, or if you would like to know the latest information about our products:

Customer service Tel: +86-400-018-9008

Customer service email: dwinhmi@dwin.com.cn

Website: www.dwin-global.com

DWIN Developer Forum: https://forums.dwin-global.com/index.php/forums

Thank you all for continuous support of DWIN, and your approval is the driving force of our progress!

#### **Important Disclaimer**

DWIN reserves the right to make any changes to product designs without prior notice.

Customers should ensure strictly adhering to all the relevant standards and requirements during the product application process, including but not limited to functional safety, information security, and regulatory provisions.

DWIN shall not bear any joint and several liability for any consequences that may arise from custo mers' adoption of DWIN products. In particular, for risks that may lead to significant property loss es, environmental hazards, personal injury, or even death, especially in high-risk application areas su ch as military applications, flammable and explosive places, and life-saving medical equipment, cust omers should independently assess the risks and take corresponding preventive and protective measu res. DWIN shall not bear any relevant responsibility.